# ISTRUZIONI PER L'INVIO DELLE VARIAZIONI ANAGRAFICHE AD ENTI ESTERNI (Società della salute, servizi sociali, ASM, So.Ri. .. ecc)

Per effettuare l'invio delle variazioni anagrafiche agli enti esterni è necessario aprire Sicraweb ed entrare nella funzione:

## $\textbf{DEMOGRAFICO} \rightarrow \textbf{Anagrafe della popolazione} \rightarrow \textbf{Export} \rightarrow \textbf{Export 030 - TIA/STS}$

e procedere come descritto di seguito.

### Solo PRIMA VOLTA:

Il primo invio dovrà essere totale pertando spuntare i seguenti flag:

- Scarico Completo
- Esporta dati di stato civile, coniuge e genitori
- Esporta il domicilio in Italia per gli AIRE

e premere il tasto AVVIA EXPORT.

| Export 030 - TIA/SDS                                      | ¥ X |  |  |  |  |  |
|-----------------------------------------------------------|-----|--|--|--|--|--|
| 👿 Avvia Export 📎 Schedulazione 🎅 Esci                     |     |  |  |  |  |  |
| O Variazioni registrate dal 🖉 al 🖉                        |     |  |  |  |  |  |
| 🛛 Esporta dati di stato civile, coniuge e genitori        |     |  |  |  |  |  |
| 🕼 sporta il domicilio in Italia per gli AIRE              |     |  |  |  |  |  |
| Esporta i dati di permesso di soggiorno                   |     |  |  |  |  |  |
| File di destinazione \Desktop\export_TIA_SDS_completo.txt |     |  |  |  |  |  |
|                                                           |     |  |  |  |  |  |

e confermare la schedulazione:

| Export 030 - TIA/SDS                                                                                               | 0   |  |
|----------------------------------------------------------------------------------------------------|-----|--|
| 🚹 L'export verra' ora avviato in background : per controllarne l'avanzamento guardare nella lista della attivita'. | ] 🖭 |  |
|                                                                                                    |     |  |

### TUTTI I MESI SUCCESSIVI:

Nella prima settimana di ogni mese è necessario scaricare le variazioni anagrafiche del mese appena concluso.

Per farlo selezionare la spunta "Variazioni registrate dal" ed impostare le date d'inizio e fine del mese precedente (Es. a febbraio impostare dal 1 al 31 gennaio).

Selezionare i flag:

- Esporta dati di stato civile, coniuge e genitori
- Esporta il domicilio in Italia per gli AIRE

e premere il tasto AVVIA ECPORT.

| Export 030 - TIA/SDS                                     |  |  |  |  |
|----------------------------------------------------------|--|--|--|--|
| 🗹 Avvia Export 🕑 Schedulazione 🎅 Esci                    |  |  |  |  |
|                                                          |  |  |  |  |
| O Scarico Completo                                       |  |  |  |  |
| Sariazioni registrate da 01/01/2016 	 al 31/01/2016      |  |  |  |  |
| Basporta dati di stato civile, coniuge e genitori        |  |  |  |  |
| 🗹 🖉 Sporta il domicilio in Italia per gli AIRE           |  |  |  |  |
| Esporta i dati di permesso di soggiorno                  |  |  |  |  |
| File di destinazione Desktop/export_TIA_SDS_20160209.txt |  |  |  |  |
|                                                          |  |  |  |  |

E confermare la schedulazione:

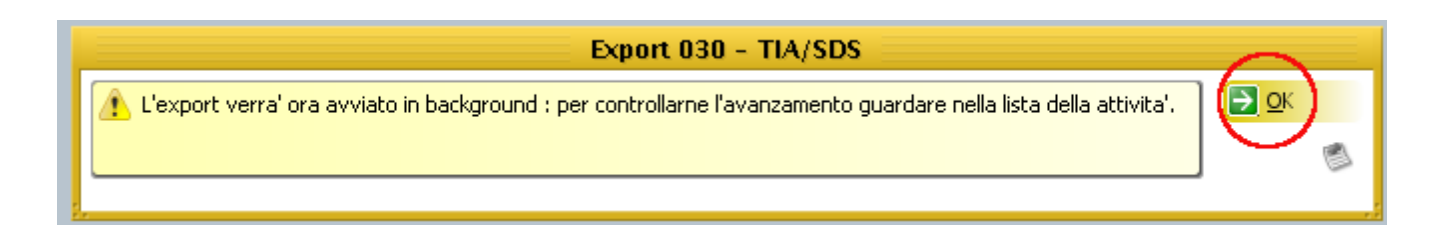

#### SEMPRE:

Una volta avviata l'estrazione in una delle due modalità indicate precentemente aspettare qualche minuto che compaia la finestra di salvataggio del file:

| 1 | Export 030 - TIA/SDS                                     | ×             |
|---|----------------------------------------------------------|---------------|
|   | 🛃 Completa Export 🄁 Esci                                 |               |
|   | File di destinazione Desktop/export_TIA_SDS_20160209.txt | (@)           |
|   | Recuperati con successo 1644 records                     | $\overline{}$ |

Sceglete la cartella dove salvare il file e premere COMPLETA EXPORT .

In qualunque momento è possibile verificare lo stato d'avanzamento dell'estrazione cliccando sul cassettino in basso a destra:

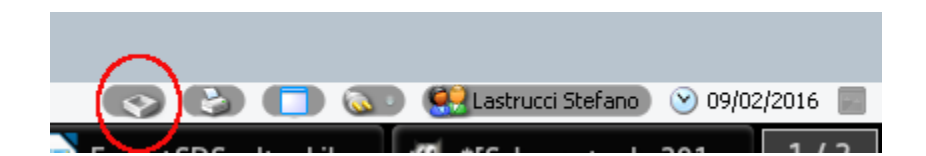

ed guardare la percentuale d'avanzamento..

| Magica | Selezionare una attivita' |      |                              |                         |                            | !              |
|--------|---------------------------|------|------------------------------|-------------------------|----------------------------|----------------|
|        | Eseç                      | jui  | 🍣 Aggiorna 📑 Chi <u>u</u> di |                         |                            |                |
| St     | ato (                     | a (  | [Tutte le mie attivita'] 💌   | Tipo Assegnazione 🌯 [Qu | alsiasi] 🔽 Ruolo 🍤 [Tutti  | i miei ruoli]  |
| Cer    | rca                       | 2    |                              |                         |                            |                |
|        | . 1                       | 10   | L.A.                         | )(A                     |                            |                |
| Perio  | odo a                     | iss. | Ultimo mese                  | 40                      |                            | 1.11           |
| 122    | P                         | А    | Tipo                         | Numero                  | Attivita'                  | 1              |
|        |                           | 3    | Export Anagrafe              | (                       | Export 030 - TIA/SDS       |                |
| \$     | 1                         | 2    |                              |                         | Cambio di Residenza APR N  | SiPratica An-  |
|        | 13                        | 2    |                              |                         | Cambio di Residenza APR N. | 5 Pratica An   |
|        | 12                        | 10   |                              |                         | Cambio di Residenza APR N. | 4: Pratica An. |